## Nursing steps for resolving a narcotic discrepancy in Omnicell

- A witness must be present. Always inventory the pocket first.
- Log on to cabinet.
- Choose Main Menu.
- Choose Inventory Menu.
- Choose Cycle Count.
- Choose Find ItemType in Name of Item.
- Follow lights to bin and count.
- Witness logs in and confirms count.
- Click OK.
- Choose Resolve Discrepancy.
- Choose Control level 2-5.
- Find appropriate discrepancy.
- Type in reason for discrepancy or choose from pre-printed list.
- Click Resolve Discrepancy.
- Witness logs on to Confirm reason.

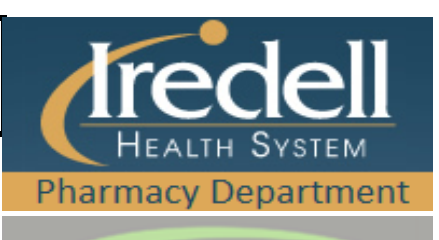

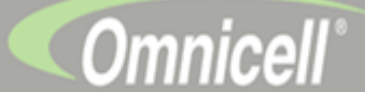